# **DEVELOP AN RFP USING MAIL MERGE – (PUR-011)**

SAINT LOUIS PUBLIC SCHOOLS

### 1. SCOPE:

This procedure discusses the process used to DEVELOP AN RFP USING MAIL MERGE.

#### 2. **RESPONSIBILITY**:

Contract and Compliance Analyst

### 3. APPROVAL AUTHORITY:

Executive Purchasing/Budget Director

### 4. DEFINITIONS:

Signature

Date

The online version of this procedure is official. Therefore, all printed versions

of this document are unofficial copies.

4.1. SLPS – Saint Louis Public Schools

### 5. PROCEDURE:

- **5.1.** Click in the **Command Field**, type **ME51N** and then press the **Enter** key. The **Create Purchase Requisition Screen** is displayed.
- **5.2.** Find the appropriate **Desired Vendor** before the start of the create purchase requisition process.
- **5.3.** In the **(document type)** field, use **Framework requisn.** for a FO purchase requisition.

Note: The remaining items must be completed for each line in a requisition.

- 5.4. Enter the Acct (Account) Assignment Cat. (Category) in the A field. e.g. 1
- 5.5. Enter the Material Short Text in the Short Text field. e.g. ABC Service Contract
- 5.6. Enter the Quantity in the Quantity field. e.g. 1
- **5.7.** Enter the **Unit** in the **Unit** field or use the unit drop down) to display the unit list. e.g. **EA**
- **5.8.** Enter the **Delivery Date in the Delivery Date** field or use the delivery date calendar drop down) to display the monthly calendar. e.g. **10-14-2008**

**Note:** Choose one month from the date of requisition for delivery date.

# **DEVELOP AN RFP USING MAIL MERGE (PUR-011)** SAINT LOUIS PUBLIC SCHOOLS

- 5.9. 8 Enter the Material Group in the Matl Group field or use the (Material Group drop down) to display the material group list. e.g. 100 Contracts-6319 5.10. Enter SLPS in the Plant field. 8 5.11. Enter the Storage Location in the Stor. Loc. field or use the (storage location drop down) to display the storage location list. e.g. 1005 5.12. Enter the **Purchasing Group** in the **PGR** field or use the (PGR drop down) to display the PGR list. Note: For a Framework Requisition choose CC1. 5.13. Enter the **Requisitioner** in the **Requisnr.** field. **Note:** Type the first initial and last name of the person submitting the requisition. e.g. John Smith would be Jsmith (maximum 12 digit field). 5.14. Enter the Tracking Information in the Tracking field. Note: Type the first initial and last name. e.g. Jsmith (maximum 10 digit field). 5.15. Enter the **Desired Vendor** in the **Des. Vendor** field. desired vendor drop down) to display the desired or use the vendor list. Note: Type the desired vendor for goods or services. e.g. 600008410 Click on the Eltem (Item) button to display the item details section (button 5.16. located below line item section on the lower left hand side of the screen). 5.17. Account Assignment Click (Account Assignment) tab. 5.18. Enter the Unloading Point in the Unloading Point field. Note: Type the point where the where the service will be used. e.g. Administrative Office 5.19. Enter the **Recipient** in the **Recipient** field. **Note:** Enter the recipient who will be receiving the goods/materials. e.g. LBell (maximum 12 digits). 5.20. Enter the General Ledger Account in the G/L Account field or click a (general ledger search help) button. e.g. 6319 5.21. Enter the **Cost Center** in the **Cost Center** field or click (cost center search
- **5.21.** Enter the **Cost Center** in the **Cost Center** field or click (cost center search help) button.

# **DEVELOP AN RFP USING MAIL MERGE (PUR-011)** SAINT LOUIS PUBLIC SCHOOLS

e.g. 915-00-110

- **5.22.** Enter the **Fund** in the **Fund** field or click (fund search help) button. e.g. **110**-**2572**
- **5.23.** Click Valuation (Valuation) tab.
- 5.24. Enter the Valuation Price in the Valuation Price field. e.g. 10,000
- 5.25. Click Texts (Texts) tab.
- **5.26.** Enter the description of the contract in the item text field.

e.g. This is a contract with (enter vendor name) to provide (describe service(s)) between (insert date or date range of service(s)) at a cost not to exceed (insert amount).

If contract is over \$5,000, enter the board resolution number. i.e 07-06-08-18

**Note:** Use ME52N to enter board resolution number following the board approval.

**5.27.** Click on the 🙆 (check) button.

**Note:** Correct any errors if applicable and then check the requisition again. Repeat until all errors have been cleared.

**5.28.** Click on the 📙 (save) button.

**Note:** Write down the Requisition number.

### 6. RECORD RETENTION TABLE:

| <b>Identification</b>           | <u>Storage</u> | <b>Retention</b> | <b>Disposition</b>    | <b>Protection</b>  |
|---------------------------------|----------------|------------------|-----------------------|--------------------|
| SAP Issued<br>Purchase<br>Order | Computer       |                  | Discard as<br>desired | Password protected |

### 7. REVISION HISTORY:

## **DEVELOP AN RFP USING MAIL MERGE (PUR-011)** SAINT LOUIS PUBLIC SCHOOLS

### Date: <u>Rev.</u> <u>Description of Revision:</u>

12/01/08 A Initial Release